## パソコンセキュリティサービスバージョン確認方法

パソコンセキュリティサービスのバージョン確認手順を以下に記載いたします。

| 🟉 Internet Explorer             |                                              |
|---------------------------------|----------------------------------------------|
| Windows Defender                |                                              |
| 🆀 Windows Live Messenger ダウンロード |                                              |
| 🔯 Windows Media Player          | NOT                                          |
| Indows Update                   |                                              |
| 💽 Windows アドレス帳                 | ドキュメント                                       |
| 🔝 Windows カレンダー                 |                                              |
| ፻፹ Windows フォト ギャラリー            | ピクチャ                                         |
| 🗱 Windows ムービー メーカー             | 2- 2- 1- 1- 1- 1- 1- 1- 1- 1- 1- 1- 1- 1- 1- |
| 📑 Windows メール                   | ミューシック                                       |
| 🐨 既定のプログラム                      | ゲーム                                          |
| 📕 Extras とアップグレード               |                                              |
| 퉬 アクセサリ                         | 最近使った項目 ▶                                    |
| 퉬 ゲーム                           |                                              |
| 🍌 スタートアップ                       | コンピュータ                                       |
| 퉬 パソコンセキュリティサービス                |                                              |
| Support Tool                    | ネットワーク                                       |
| 😴 サポート ツール                      | 176±4                                        |
| 😴 パソコンセキュリティサービスを開く             | 按続九                                          |
| 🤕 ヘルプ                           |                                              |
| 🍌 メンテナンス                        |                                              |
|                                 | 既定のプログラム                                     |
| 4 前に戻る                          | ヘルプとサポート                                     |
| 検索の開始 の                         |                                              |
| 🚯 🖻 🖻 🏈 🔍                       |                                              |

[スタート]をクリックし、表示されるメニューより「すべての プログラム(<u>P</u>)」を選択します。

プログラムの一覧から「パソコンセキュリティサービス」を 選択し、「パソコンセキュリティサービスを開く」をクリック します。

## パソコンセキュリティサービス2010

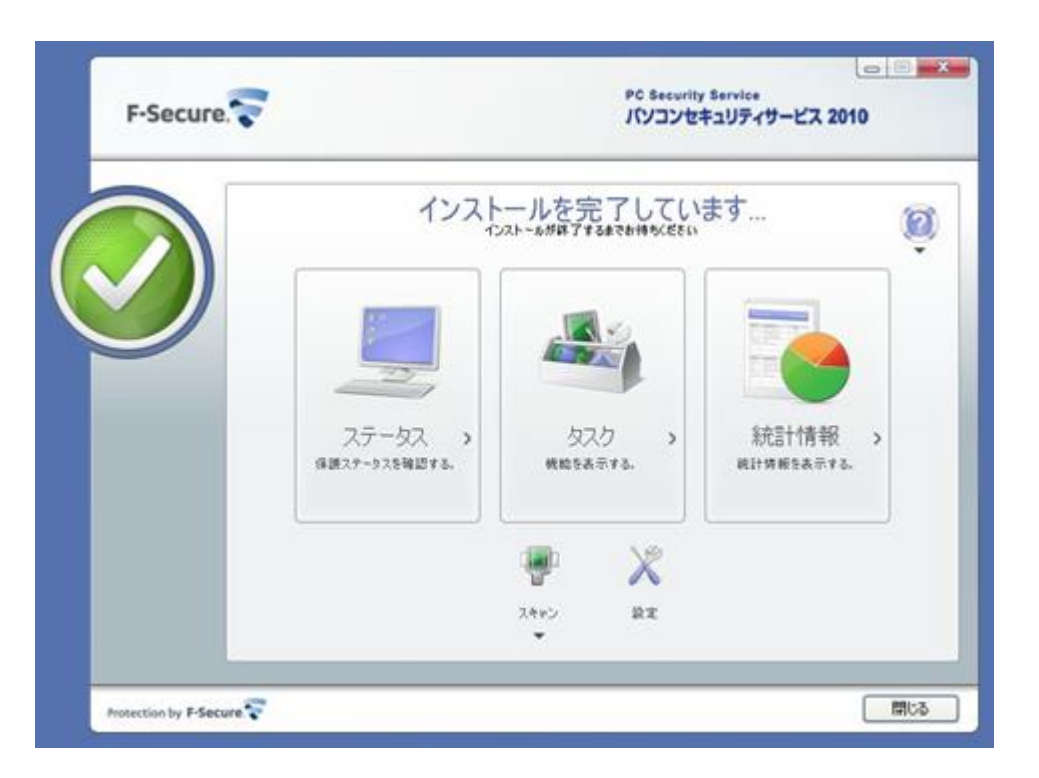

左図の画面が表示される場合、ご利用のバージョンは 「パソコンセキュリティサービス2010」となりますので、 「パソコンセキュリティサービスVer4」へのアップデートが 必要となります。 パソコンセキュリティサービスVer3

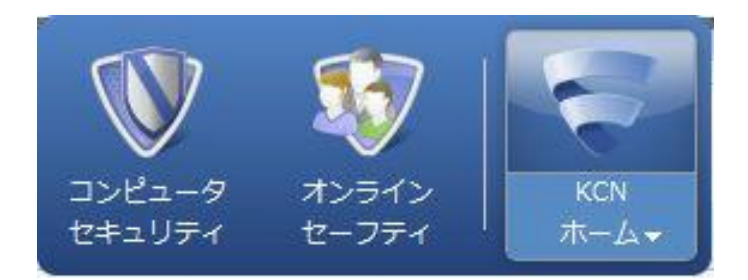

左図の画面が表示される場合、ご利用のバージョンは 「パソコンセキュリティサービスVer3」となりますので、 「パソコンセキュリティサービスVer4」へのアップデートを おすすめします。

## パソコンセキュリティサービスVer4

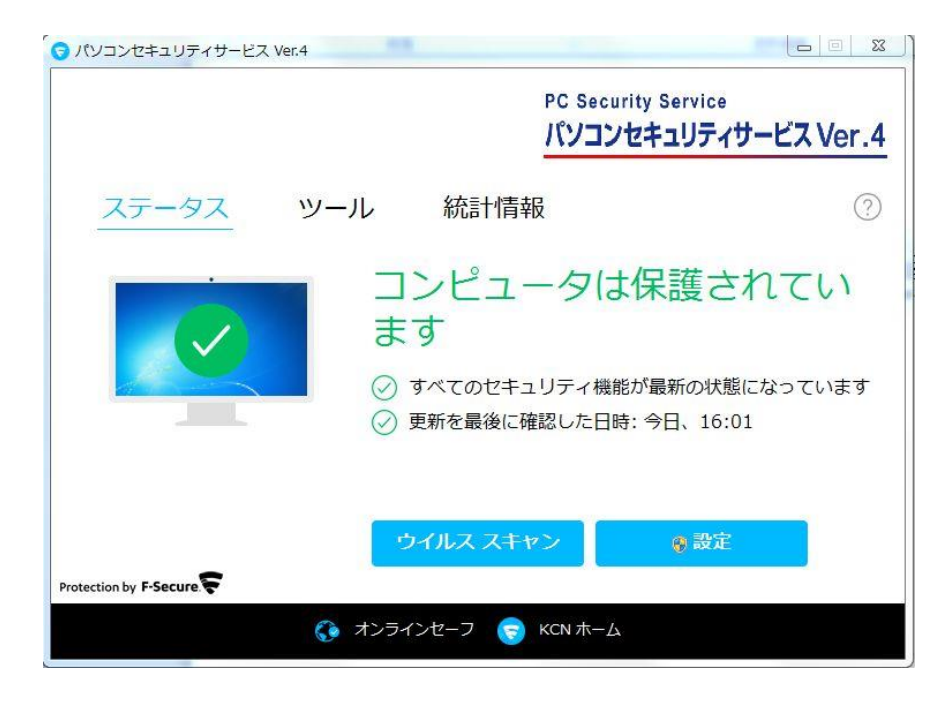

左図の画面が表示手いる場合、ご利用のバージョンは 「パソコンセキュリティサービスVer4」となります。

パソコンセキュリティサービスVer.4は最新版の為、 アップデートは不要です。